# @-PAYSLIP GUIDE: USER GUIDE - FIRST LOGIN

> Online payslip services

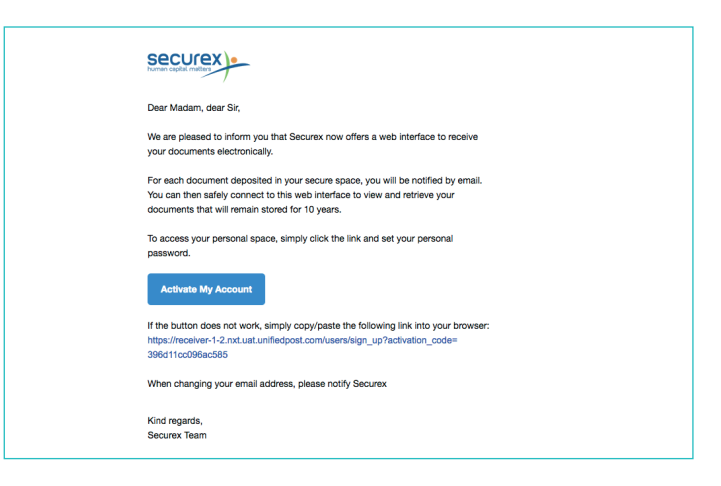

#### **STEP 1**

You just received the above e-mail inviting you to use **adminBOX** to receive your monthly electronic documents. Click on the button **'Activate my account'** to be redirected to your secure online portal.

| Sign up                    |   |
|----------------------------|---|
| lane.doe@securex.lu        | 8 |
| password strength          |   |
| Password                   |   |
|                            | ۹ |
| Password confirmation      |   |
|                            | P |
| Sign up                    |   |
| Already have an account?   |   |
| Connect with your account. |   |

### **STEP 2**

#### Your ID is your email address.

**Choose a strong password**, enter it twice, and click the "Sign up" button to create your account.

If you are already using **adminBOX** then just click the "**connect**" link at the left corner of the page to log in with your existing credentials.

| Docum   |                  |                   |                     |                        |                  |       | @securex.lu |
|---------|------------------|-------------------|---------------------|------------------------|------------------|-------|-------------|
|         | All c            | focument types \$ | From all senders \$ | Document date from     | Document date to | Clear | Search      |
| 1567567 | 25 November 2016 | Month Secure      | x                   | 20161120 - Salary slip |                  | 6     | 15€ ≡       |

#### STEP 3

You are now able to **access your secure online portal**, where you'll be able to find your **monthly** e-payslip documents.

| Securex -                                                                           |
|-------------------------------------------------------------------------------------|
| Dear Madam, dear Sir,                                                               |
| We inform you that a new document is available in your secure space. We invite      |
| you to retrieve it by clicking on the following link:                               |
| Access Your Documents                                                               |
| If the button does not work, simply copy/paste the following link into your browser |
| https://receiver-1-2.nxt.uat.unifiedpost.com                                        |
| Best regards                                                                        |
| Securey Team                                                                        |

#### **GOING FORWARD**

An e-mail will be sent to you each month, whenever a new document is added to your secure online portal.

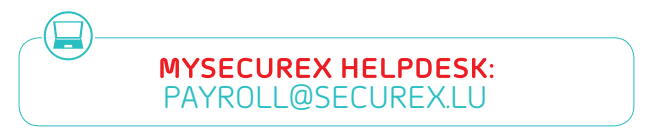

| Statement Statement   Statement Statement   Statement Statement   Statement Statement   Statement Statement   Statement Statement   Statement Statement   Statement Statement   Statement Statement   Statement Statement   Statement Statement   Statement Statement   Statement Statement   Statement Statement   Statement Statement | Documents Tâches                                                                                                    |                                                                                                    |                           | en ni fride jean.dupont@securex.lu+                                                 |
|----------------------------------------------------------------------------------------------------|----------------------------------------------------------------------------------------------------|----------------------------------------------------------------------------------------------------|---------------------------|-------------------------------------------------------------------------------------|
|                                                                                                    | ИСООТ 55-400 КОЛОВСК <sup>1</sup><br>ИСОЛИЯ 270<br>Мак 77,7<br>2-01 - 01 - 01 - 01<br>01 - 01 - 01 - 01<br>01 - 01 - 01 - 01<br>01 - 01 - 01 - 01<br>01 - 01 - 01<br>01 - 01 - 01<br>01 - 01<br>01 | Notify     101, with Digital B A 100       Lasts distribution     2       Status distribution     2       Andre Arrow     2       Andre Arrow     2       Andre Arrow     2       Andre Arrow     2       Andre Arrow     2       Andre Arrow     2 | Marian<br>300,00<br>19,73 | salary_slip 4567567<br>29 nowendes 2018<br>UGILLES UMICQUART<br>85 € Incl. ( € TVA) |

# **STEP 4**

To obtain the details of a specific document, click the  $\equiv$  i icon on the line representing the document.

Move your mouse over the document to be able to zoom, download and print documents.

| jane.doe@securex.lu | - |
|---------------------|---|
| Password            |   |
|                     |   |
| Sign in             |   |

# ACCESS TO THE SECURE ONLINE PORTAL

You can access your account **at any time** to view, print and download documents.

Direct link:

https://adminbox.myarchive.lu/users/sign\_in

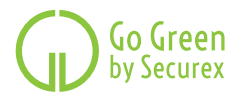

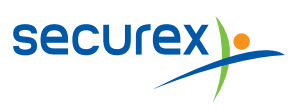